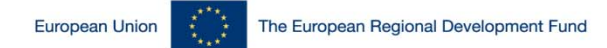

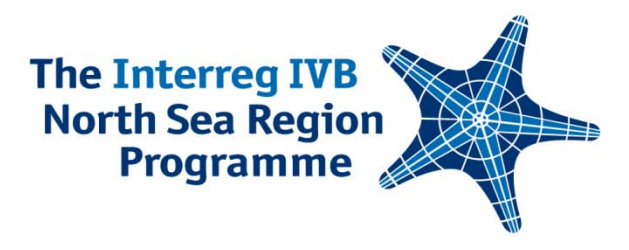

# Changes to the reporting forms (6th July 2009)

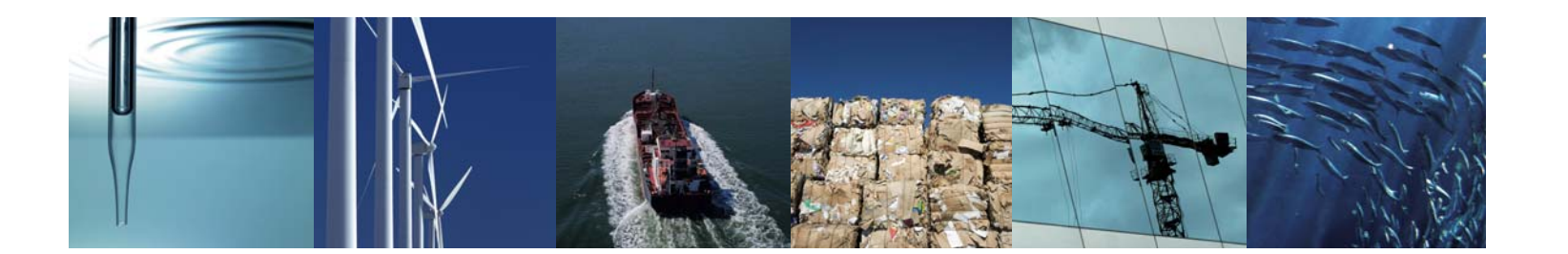

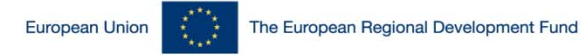

# Appendix 7 – beneficiary expenditure

- New section 9 Management Statement
  - Signed by a person with authority to commit beneficiary organisation financially
- Section 10 (previous 9) Control statement
  - Explicit link to national rules in Appendix 11
  - Statement choice on scope of control (100% or sample)
  - Statement on Sound Financial Management
  - Confirmation on bank details
  - Confirmation on signature in section 9
  - Explicit link to 1st level control checklist (also in Appendix 5)

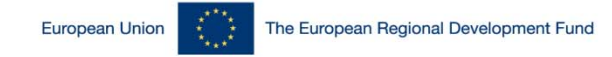

# Appendix 8 – project expenditure

- New section 9 Management Statement
  - Signed by a person with authority to commit beneficiary organisation financially
- Section 10 (previous 9) Control statement
  - Explicit link to national rules in Appendix 11
  - Statement on Sound Financial Management
  - Confirmation on bank details
  - Confirmation on signature in section 9
  - Explicit link to 1st level control checklist (also in Appendix 6)

Investing in the future by working together for a sustainable and competitive region

The Interreg IVB North Sea Region

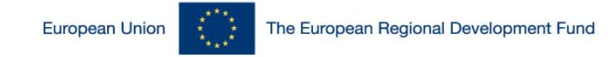

#### North Sea Region Programme

- Activities outside eligible area split into:
  - outside NSR but within BSR, NPP, NWE Programmes (max 20%)
  - inside EU but outside NSR, BSR, NPP, NWE Programmes (max 10% - together with below)
  - outside EU (max 10% together with the above)
- Make sure you get the information from beneficiaries...

Investing in the future by working together for a sustainable and competitive region

**The Interreg IVB** 

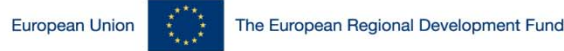

# Appendix 10a – beneficiary activities

 New reporting form for beneficiary activities – as requested...

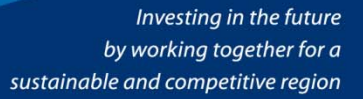

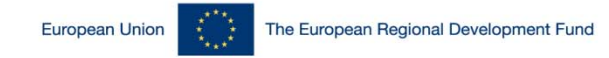

#### North Sea Region Programme Document flow - sent to the JTS by LB

**The Interreg IVB** 

- No qualifications or quantified qualifications
- (Appendences in the Manual)
  - Standard (no problems)
    - Appendix 6, 8, 9, 10 (+ enclosures)
  - Only in qualified cases (qualification on 1st level control statement for the beneficiary)
    - Beneficiary documents where the problem was identified
      - Rectified documents from the beneficiary
    - Memo on rectifying process signed by the project controller

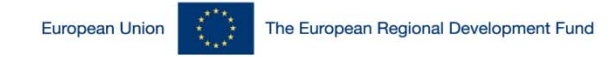

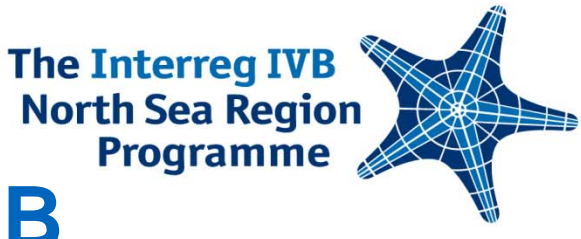

### **Document flow II - kept by LB**

- Received from Beneficiaries (Appendences in the Manual)
  - Appendix 5, 7, 10a (+ enclosures)
  - Itemised costs spreadsheet

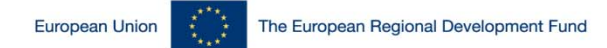

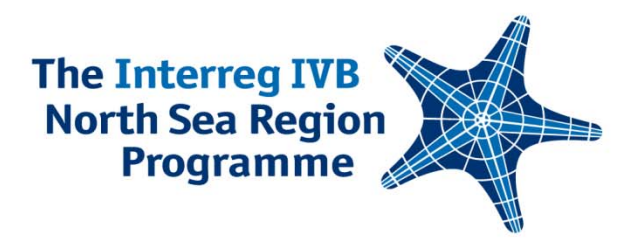

#### **NSRP IVB Monitoring System**

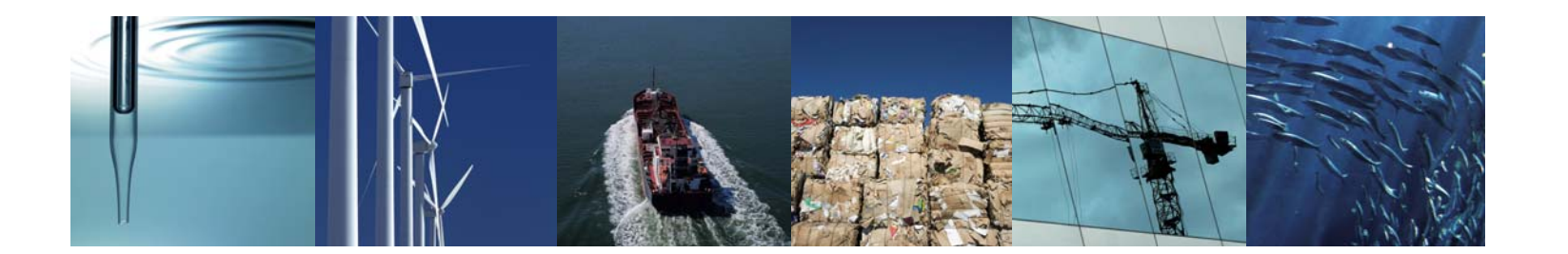

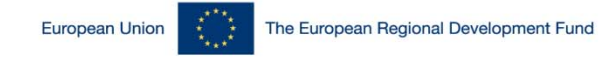

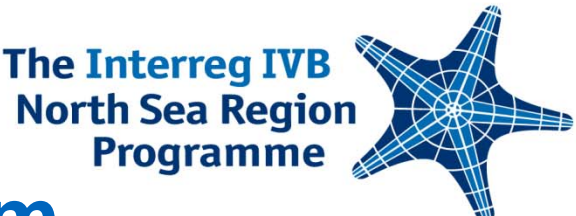

## **NSRP IVB Monitoring System**

- Data/processes management tool for the programme
- Access to Lead Beneficiaries only (one account)
  - Link to the system is not public on the programme website
  - Beneficiaries access not planned for but let us know...
- Calls 1-3 need to register their applications
  - Changed format is a challenge...
- The system should be quite intuitive
  - No training planned
    - Guidance in the system (we need your feedback)
    - Registered/reported problems limited to few cases but do not struggle alone...

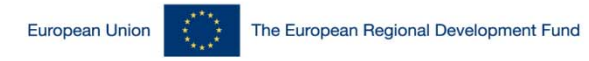

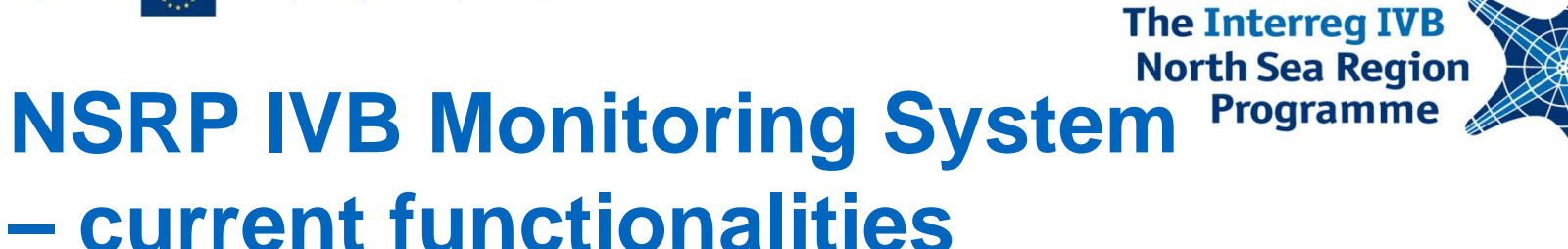

- Pre-assessment
- Application procedure
  - From application to the contract
- Designation of controllers (4th call)
  - Calls 1-3 will be asked to register controllers
- Reporting (+preparation costs)
- Changes (latest touches...ready mid-October)
- Communication on the above (Follow up forms)
- Let us know if WE are missing anything

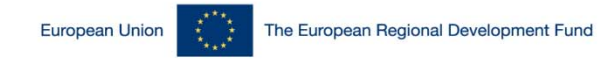

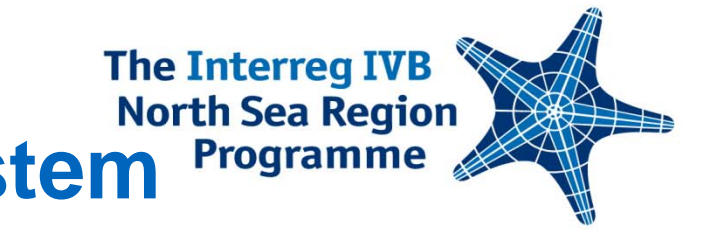

### NSRP IVB Monitoring System Programme – beneficiary reports generation

- Register your application
  - At least sections A1, A3, B13.1
- One of the processes in the 'Reports' section
- System generates reports and sends emails on your behalf
  - To beneficiaries and sub-partners
- Documents generated by the system should be re-saved in the WORD/EXCEL format

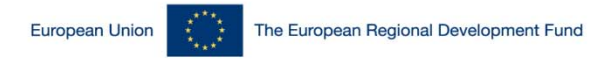

## The Interreg IVB North Sea Region NSRP IVB Monitoring System Programme beneficiary reports generation

http://ivb.northsearegion.eu/app/user/home/

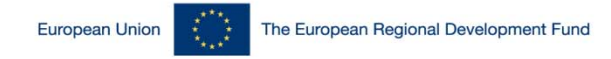

## North Sea Region NSRP IVB Monitoring System Programme

- Full application must be registered by this time
  - Project reporting for 2nd time should have followed up on the JTS feedback
  - Projects reporting 1st time should follow the guidance
    - JTS will check the entries together with the report
      - We will not be able to process the report without registration

**The Interreg IVB** 

- Forms to enter the figures and activities for the whole partnership/project
  - Manual: Appendences 8/9/10
- Some sections pre-filled (application registration pays off)
- You will be able to export the data to WORD/EXCEL

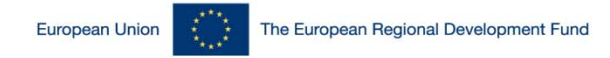

North Sea Region NSRP IVB Monitoring System Programme

- Data entered is saved when moving between the tabs
  - Do not use 'Submit and return' button for this purpose
    - Only before leaving the form
      - Moving directly to HOME will not save the data
  - Each text box has a save button please use it
- Data is time-stamped when complete (but still editable)
  - Print version is locked and carries the time stamp
  - All changes must go through the system again
- All scanned/signed documents to be uploaded to the system
  - Still hard copies to be sent by regular post (deadline)
- 'Send to the Secretariat' button for final sending
  - No editing allowed any more

Investing in the future by working together for a sustainable and competitive region

**The Interreg IVB** 

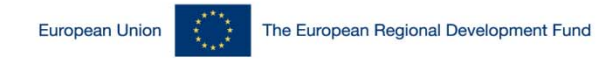

#### North Sea Region NSRP IVB Monitoring System Programme – reporting III

- Hands on...tomorrow in workshops
  - Activity report Project Development Workshop
  - Finance report Finance Workshop

Investing in the future by working together for a sustainable and competitive region

**The Interreg IVB** 

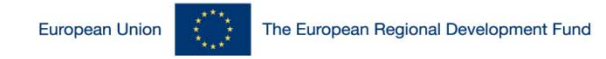

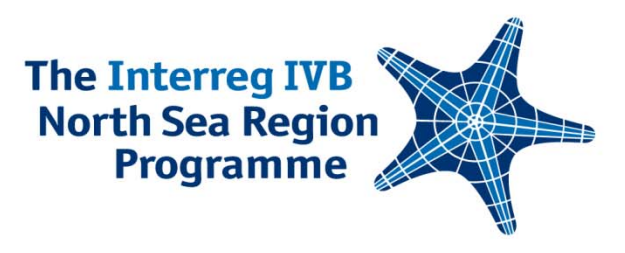

#### Guidance

#### Request to report already sent

- Included guidance on
  - Registration of the application (calls 1-3) (LB)
    - Tips on registration
    - Transfer of spending table 6.2 13.2
  - Generation of the pre-printed forms for beneficiaries (LB)
  - Finance on-line reporting forms for the project
  - Beneficiary reports (B outside the system)
- Guidance for activity reports (see Appendix 10)

Guidance directly in the on-line forms as well

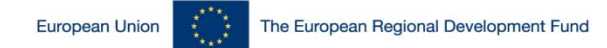

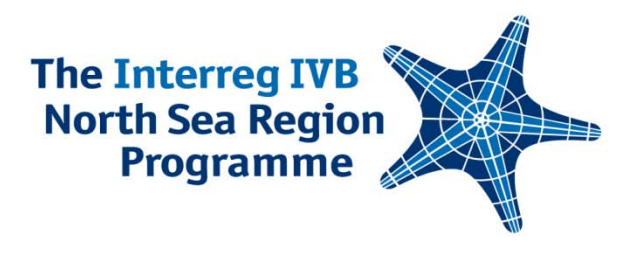

### **QUESTIONS, QUESTIONS, QUESTIONS...**

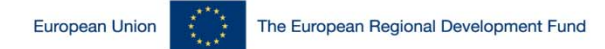

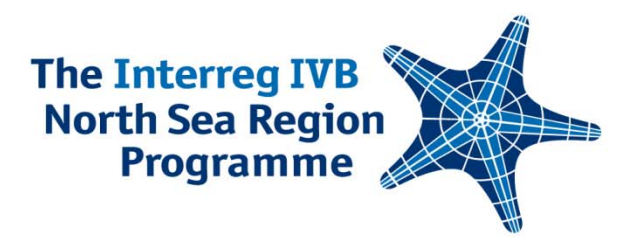

THANK YOU PLEASE USE

#### http://www.northsearegion.eu/ivb/whoswho/ FOR FUTURE CONTACT